### Guía sobre Cambio de Contraseña en la plataforma RESEGIS

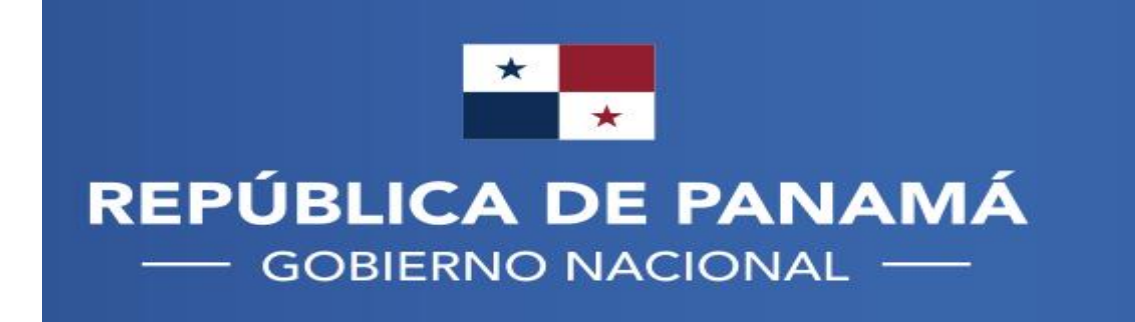

MINISTERIO DE SALUD

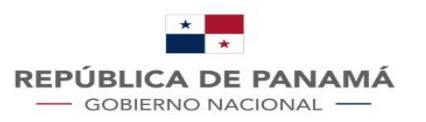

MINISTERIO DE SALUD

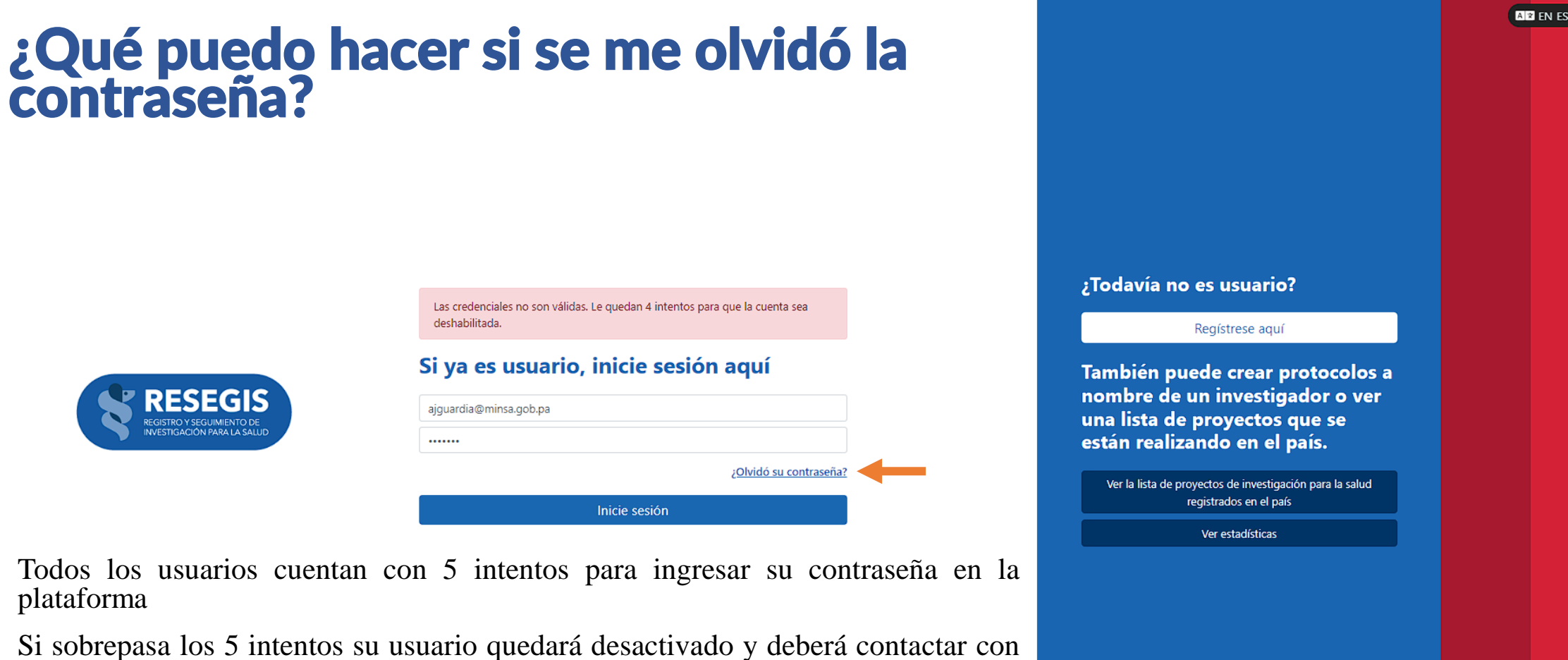

- Si sobrepasa los 5 intentos su usuario quedará desactivado y deberá contactar con la oficina de Regulación de investigación para la Salud al correo regulaips@minsa.gob.pa o al teléfono de la oficina: 512-9479
- Si se le olvidó su contraseña puede cambiarla dando clic en "¿Olvidó su contraseña?"

🜔 integra IT®

٠

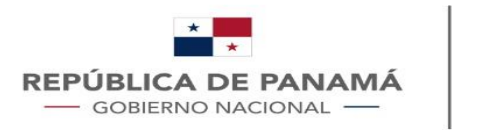

A \* EN ES

| Recuperar la contraseña | a de acceso        |        |
|-------------------------|--------------------|--------|
| Correo                  | No. identificación |        |
| Correo                  | No. identificación |        |
|                         |                    |        |
|                         | CANCELAR           | CONTIN |
|                         |                    |        |
|                         |                    |        |
|                         |                    |        |
|                         |                    |        |
|                         |                    |        |
|                         |                    |        |
|                         |                    |        |
|                         |                    |        |
|                         |                    |        |

- Luego de dar clic en "¿Olvidó su contraseña?" le aparecerá esta pantalla
- Para cambiar su contraseña debe colocar el correo y el número de identificación que utilizó para registrarse en la plataforma

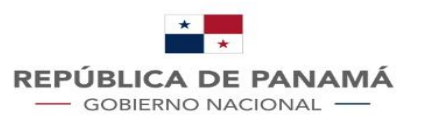

#### ¿Qué hacer con el correo que te envía la plataforma?

- El sistema le enviará un correo electrónico al email con el que se registró en la plataforma
- El correo tendrá una contraseña temporal con vigencia de 48 horas con la que podrá acceder a la plataforma
- Seleccione y copie la contraseña

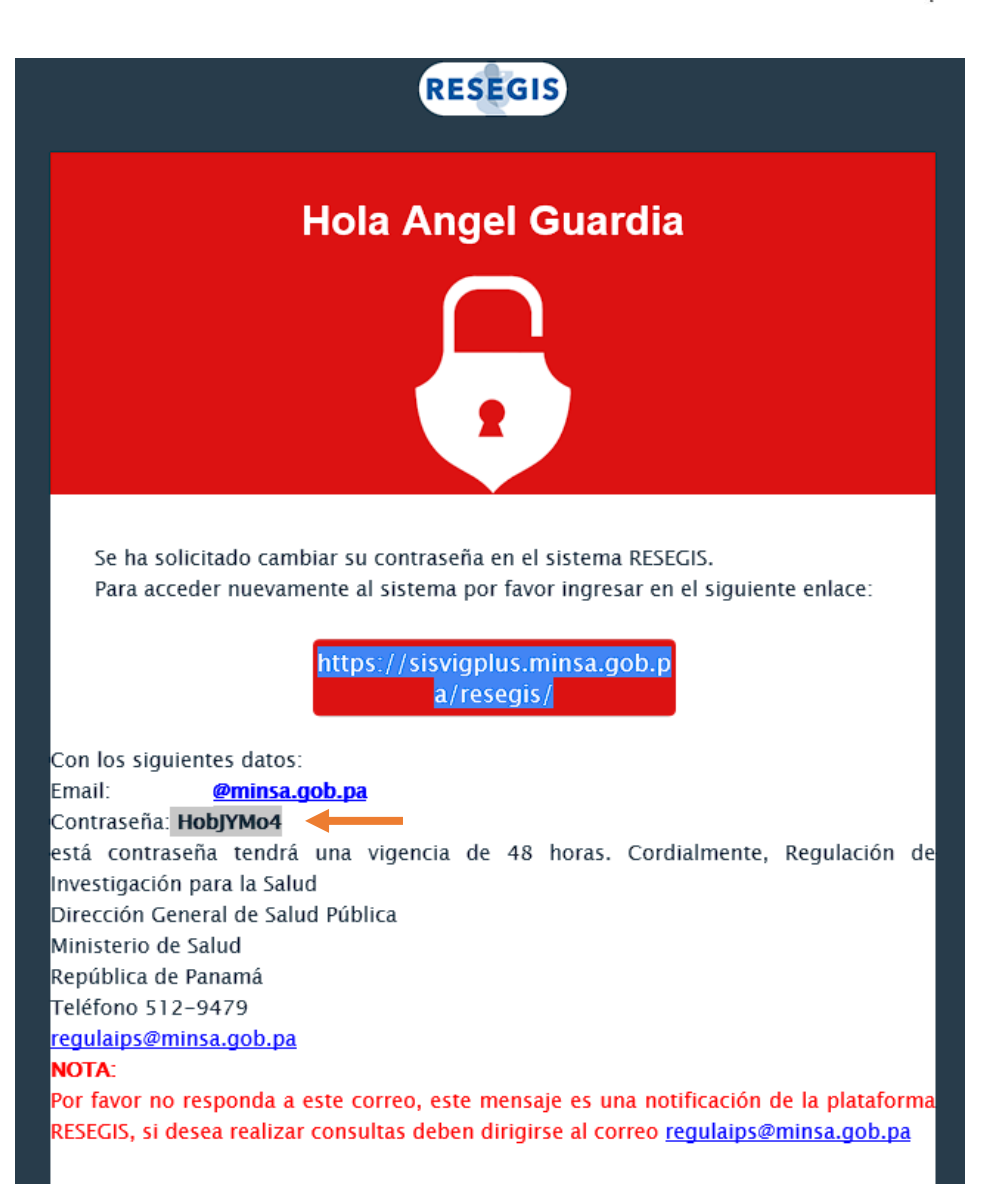

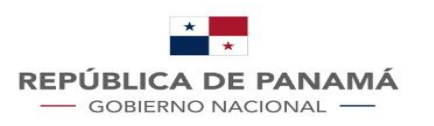

### ¿Cómo acceder con la contraseña temporal?

• En la pantalla de inicio de la plataforma RESEGIS debe colocar su usuario (el correo con el que se registró) y antes de pegar la contraseña que recibió en el correo verifique que en el campo de contraseña este vacío, si no borre y pegue la contraseña que recibió

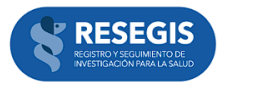

| Si ya es usuario, inicie sesión | aquí                                   |
|---------------------------------|----------------------------------------|
| ajguardia@minsa.gob.pa          |                                        |
|                                 |                                        |
|                                 | ¿Olvidó su contraseña?<br>Dogar aguí L |
| Inicie sesión                   | Fegal aqui i                           |
|                                 | contrasena                             |

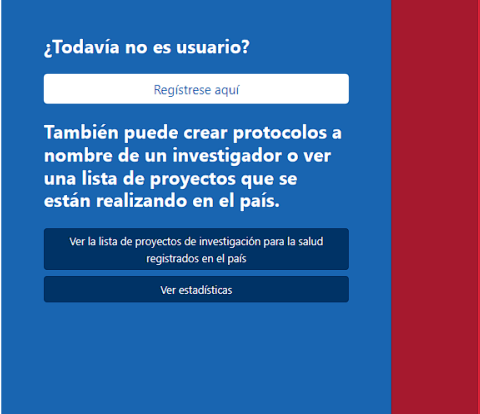

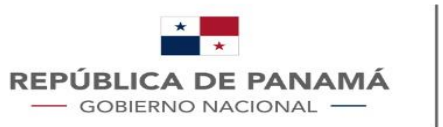

# ¿Cómo acceder con la contraseña temporal?

- Después de acceder a la plataforma el sistema le pedirá cambiar la contraseña, debe tener en cuenta lo siguiente:
  - Contraseña anterior: es la contraseña temporal que recibió en su email generada por el sistema
  - **Contraseña nueva:** es la contraseña que debe crear para ingresar en la plataforma
  - **Confirmación de contraseña:** deberá escribir nuevamente su contraseña nueva para confirmar que esa será su contraseña

| GIS | 1 USUARIOS INVESTIGADORES | GESTIÓN PROYECTOS                                                   |                                      | ٩                                                        | 🚨 Angel Guardia EN ES |
|-----|---------------------------|---------------------------------------------------------------------|--------------------------------------|----------------------------------------------------------|-----------------------|
|     |                           |                                                                     |                                      |                                                          |                       |
|     |                           | Actualizar contrasena<br>Contraseña anterior<br>Contraseña anterior | Contraseña nueva<br>Contraseña nueva | Confirmación de contraseña<br>Confirmación de contraseña |                       |
|     |                           |                                                                     |                                      |                                                          | Actualizar Cancelar   |
|     |                           |                                                                     |                                      |                                                          |                       |
|     |                           |                                                                     |                                      |                                                          |                       |
|     |                           |                                                                     |                                      |                                                          |                       |

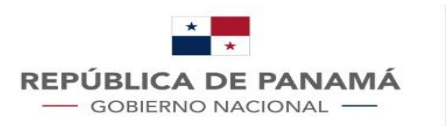

MINISTERIO DE SALUD

# ¿Qué hacer si el sistema no me pide cambiar la contraseña?

| RESEGIS | <b>^</b> | PROYECTOS                                                              | ٩                          | ▲ Javier Gonzalez EN ES 🗗 SALIR |
|---------|----------|------------------------------------------------------------------------|----------------------------|---------------------------------|
|         |          |                                                                        |                            |                                 |
|         |          |                                                                        |                            |                                 |
|         |          | Bienvenido Lic. Javier Gonzalez,                                       |                            |                                 |
|         |          | Seleccione una acción                                                  |                            |                                 |
|         |          | Cree un nuevo proyecto de investigación                                |                            |                                 |
|         |          | Liste sus proyectos de investigación                                   |                            |                                 |
|         |          | Añadirse a proyecto registrado Actualice sus datos                     |                            |                                 |
|         |          |                                                                        |                            |                                 |
|         |          |                                                                        |                            |                                 |
|         | D        | uada sucadar que la plataforma no la solicita combier la contrasoña de | anuás do occodor con lo co | ntração conorada e              |

Puede suceder que la plataforma no le solicite cambiar la contraseña después de acceder con la contraseña generada por el sistema, en esos casos puede cambiar la contraseña dando clic en el botón "Actualice sus datos"

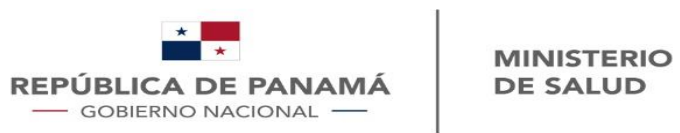

| RESEGIS |                        |                                                     |                                        | Q                              | 💄 Javier Gonzalez EN ES 🛨 SALIR |
|---------|------------------------|-----------------------------------------------------|----------------------------------------|--------------------------------|---------------------------------|
|         |                        | Actualizar Perfil                                   |                                        |                                | 🔒 Actualizar contraseña         |
|         |                        | Nombre y apellidos                                  | No. identificación                     | Correo                         |                                 |
|         |                        | Javier Gonzalez                                     | 1-234-789                              | I@gmail.com                    |                                 |
|         |                        |                                                     |                                        |                                | Actualizar                      |
|         |                        |                                                     |                                        |                                |                                 |
|         | • Se le mo             | ostrará algunos datos de                            | su usuario                             |                                |                                 |
|         | • Al darle             | e clic en "Actualizar co                            | ntraseña" lo llevará a la pág          | gina donde podrá actualizar su | contraseña                      |
| RESEGIS | PROYECTOS              |                                                     |                                        | ٩                              | Lavier Gonzalez EN ES -∃ SALIR  |
|         |                        | Actualizar contraseña                               | · ·                                    |                                |                                 |
|         |                        | Contraseña anterior                                 | Contraseña nueva                       | Confirmación de contraseña     |                                 |
|         |                        | Contraseña anterior                                 | Contraseña nueva                       | Confirmación de contraseña     |                                 |
|         |                        |                                                     |                                        |                                | Actualizar Cancelar             |
|         | - Contrase<br>contrase | eña anterior: es la co<br>na anterior si desea actu | ontraseña temporal que rec<br>alizarla | cibió en su email generada     | por el sistema o su             |
|         | - Contras              | eña nueva: es la contras                            | seña que debe crear para ing           | resar en la plataforma         |                                 |
|         | - Confirm contrasef    | ación de contraseña: d<br>ňa                        | leberá escribir nuevamente             | su contraseña nueva para con   | firmar que esa será su          |

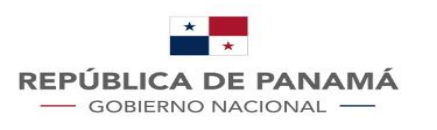

MINISTERIO DE SALUD

A P EN ES

#### Cuidando la seguridad de su usuario

- Para preservar la seguridad de su usuario la plataforma le solicitará cada 6 meses realizar un cambio de contraseña
- No podrá acceder a la plataforma hasta realizar el cambio de contraseña
- Utilice una contraseña segura para evitar que terceros puedan acceder a su usuario

| 140248 6010036118          |   | Confirmación de contraseña |                |
|----------------------------|---|----------------------------|----------------|
| Contraseña                 | × | Confirmación de contraseña |                |
| Este campó es obligatorio. |   |                            |                |
|                            |   |                            |                |
|                            |   |                            | 1 manufactures |
|                            |   | Cancelar                   | Continua       |
|                            |   |                            |                |
|                            |   |                            |                |
|                            |   |                            |                |
|                            |   |                            |                |
|                            |   |                            |                |
|                            |   |                            |                |
|                            |   |                            |                |

Cambiar contraseñal